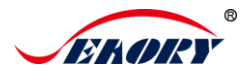

## 桌面型转印式双面证卡打印机

# 快速使用向导

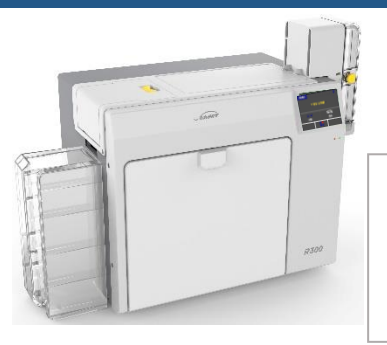

## 机型: Seaory R300

使用前阅读:本手册仅对基本安装使用进行简单表述。如需进一步了解本产品的使用安装及功能特点或有其他疑问,请查阅对应机型的产品使用说明书 文档。

1. 产品部件简介

1.1 正面视图

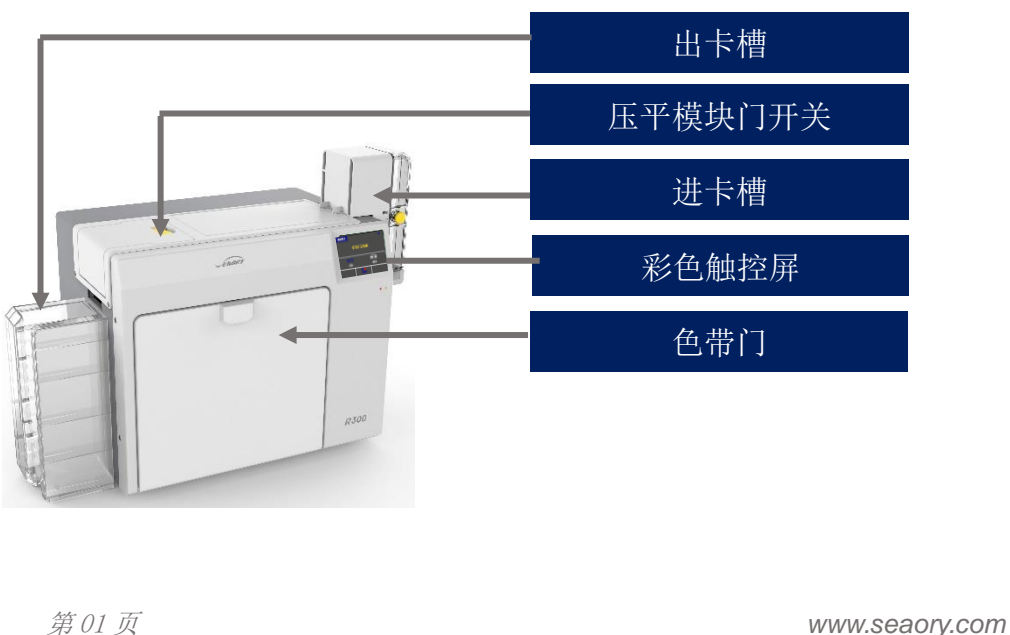

#### 1.2 后端视图

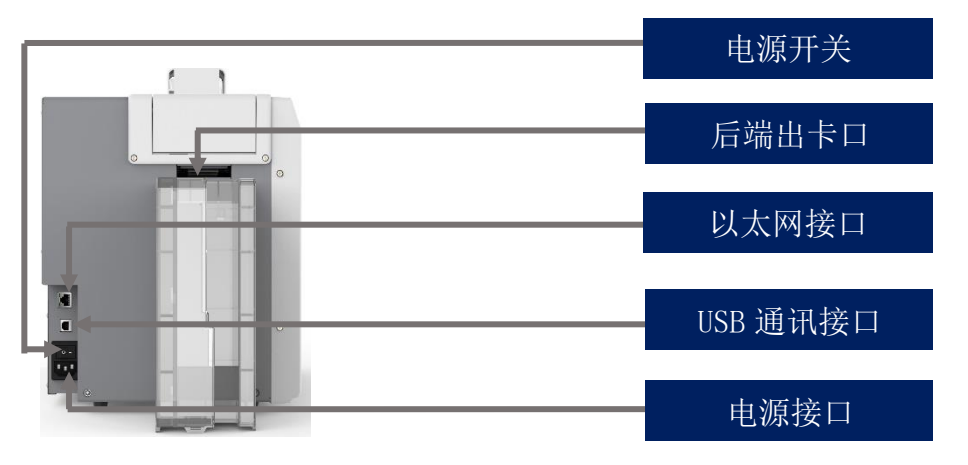

以太网通讯接口: RJ45 接口、TCP/IP 协议,通过此接口可实现 PC 端与打印 机的网络连接。

USB 通讯接口: USB-B 型接口,直接与 PC 端连接。

电源接口: 接入交流电 100-240VAC, 50/60Hz, 4A。

电源开关: 接通和断开证卡打印机电路。

后端出卡口:打印好的卡片从此弹出,支持后端手动单张进卡和待取卡回收功能。

#### 2.3 前端视图

第02页

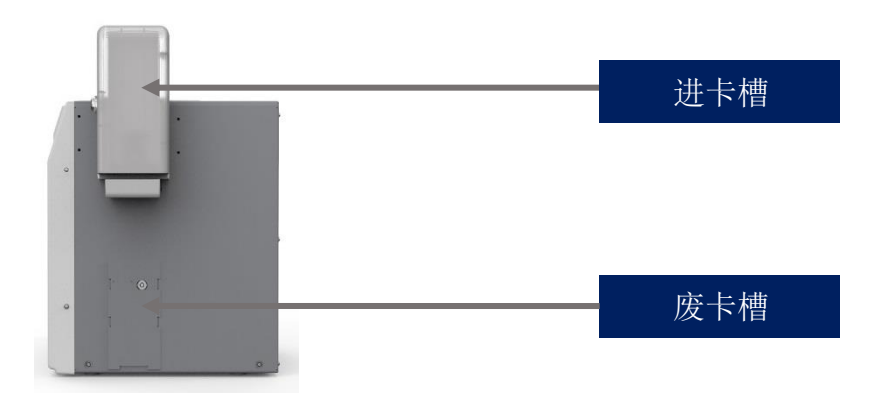

进卡槽:待打印的卡片放置区(可装 200 张 0.76mm 标准卡片)。 废卡槽:接收故障/不良卡片(可装 25 张 0.76mm 标准卡片)。

#### <u>深圳市赛尔瑞科技有限公司</u>

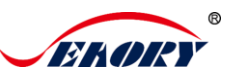

## 2. 开箱检查

打开外箱之后先检查外观是否完好,对照产品使用说明书检查配件是否齐全 (最终以交易订单为准),如有缺失请联系经销商沟通解决。

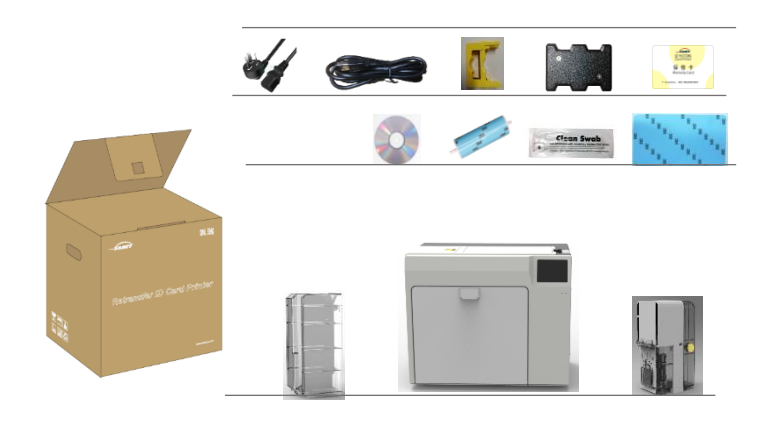

3. 安装配件与耗材

3.1 安装清洁模块

(1)从证卡打印机的配件盒中,取出清洁模块和清洁轮,并按下图要求组装。

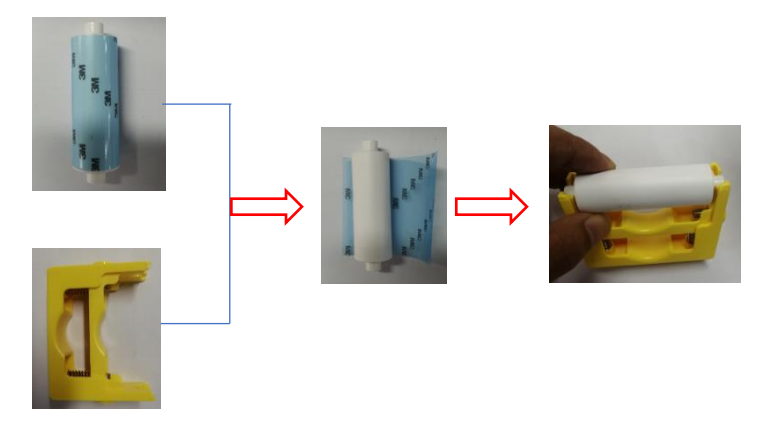

撕开清洁轮表面 3M 胶层后,用手拿清洁轮两头,推放到安装位置后轻轻往下按压,锁住清洁轮两端不脱落即可。

(2) 按压左下图的上盖门红框部分,上盖锁弹出后用手打开上盖门。

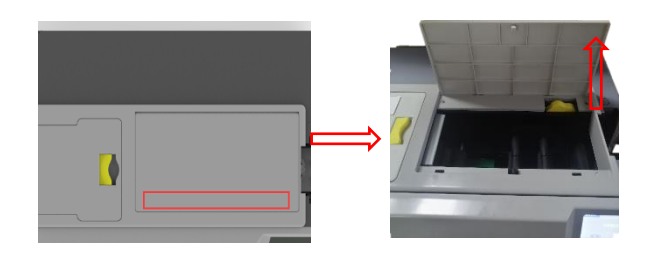

(3) 将上述组装好的清洁模块,按以下图示安装(垂直按压)到证卡打印机中:

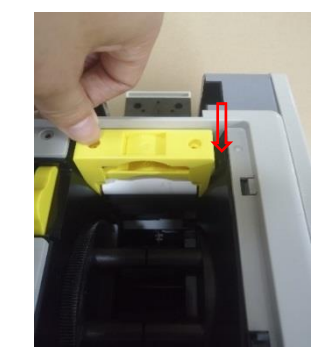

#### 3.2 安装进卡槽

先从配件盒中取出进卡槽,按下图旋转 90°来打开进卡底座,然后按如下图所示将进卡槽垂直按压到底

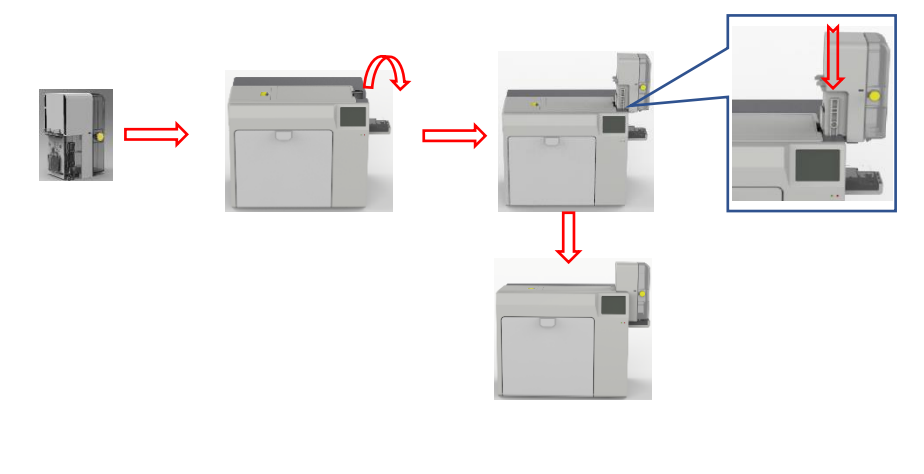

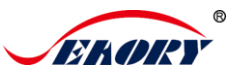

#### 3.3 安装出卡槽

先从配件盒中取出出卡槽,在证卡打印机后端的出卡口下方有两个孔位,如下 图所示将出卡槽挂钩插到出卡口下方的两个孔位。

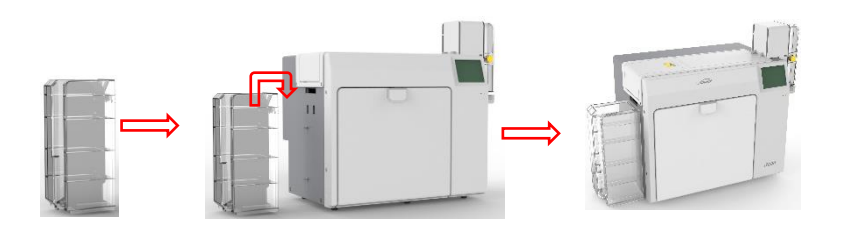

#### 3.4 安装耗材

从耗材包装箱中取出色带与转印膜,并且分别打开对应吸塑盒,取出色带与转 印膜进行准备。

(1) 取出耗材架子:

按如下图示按压色带门按钮,打开色带门、拨动耗材支架把手,将耗材支架取 出来。

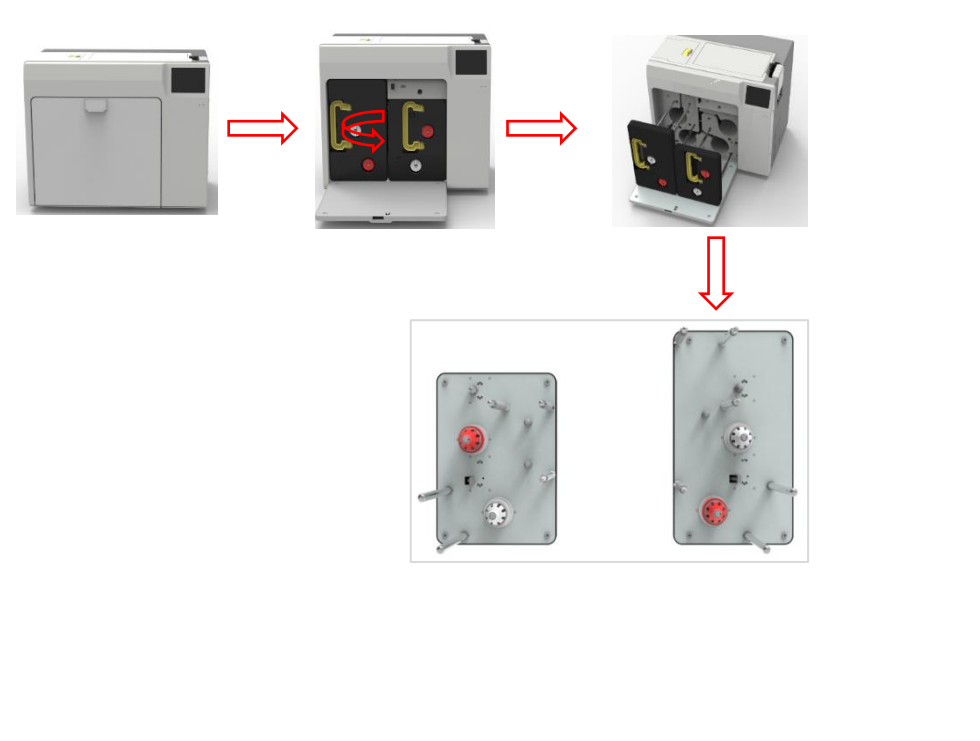

警告提示: 证卡打印机出厂时会在打印头处放置一个红色的珍珠棉, 请您在通 电测试或使用之前, 请先取出以下红色珍珠棉。操作步骤如下:

如下图所示,按操作指引取出右边的色带架,再取出如下图所示的珍珠棉。

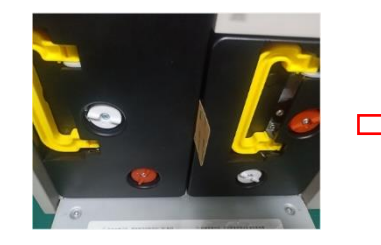

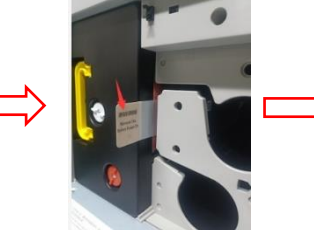

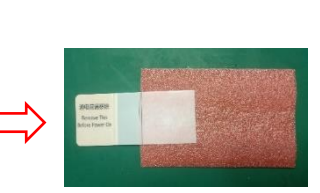

#### 深圳市赛尔瑞科技有限公司

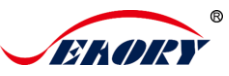

## 4. 硬件连接

从设备包装箱中取出随机配件盒并打开,取出电源线与 USB 数据线。USB-A 型接口与电脑端连接,USB-B 型接口与打印机的 USB 接口连接。

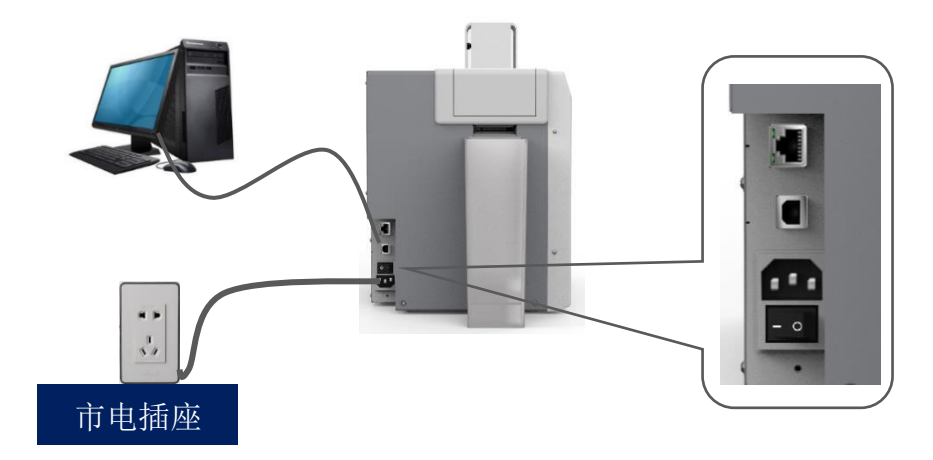

以太网通讯接口安装方式: RJ45 网络接口, 568B 接线方式。

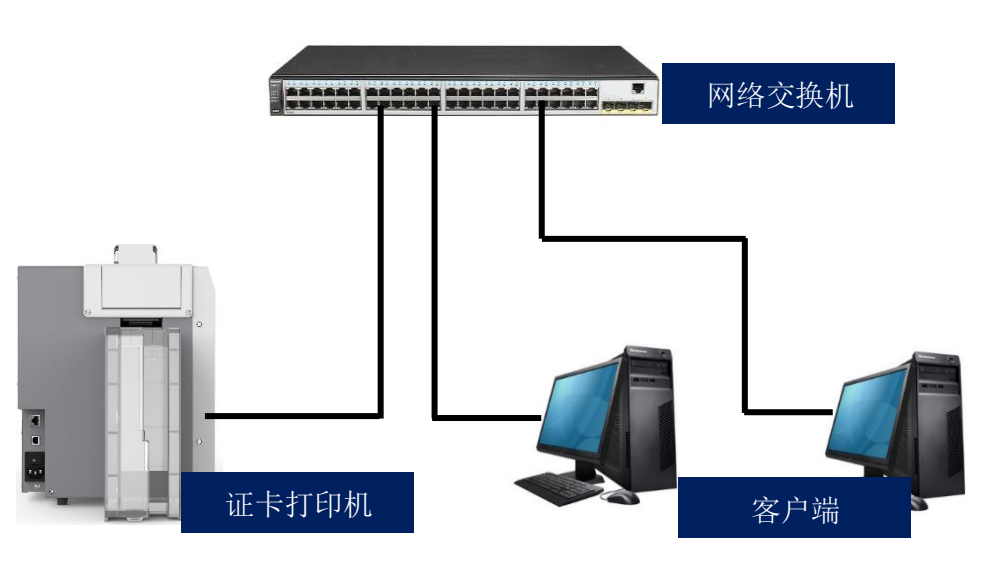

注:通讯接口支持 USB 和以太网两种方式,建议选其一即可。

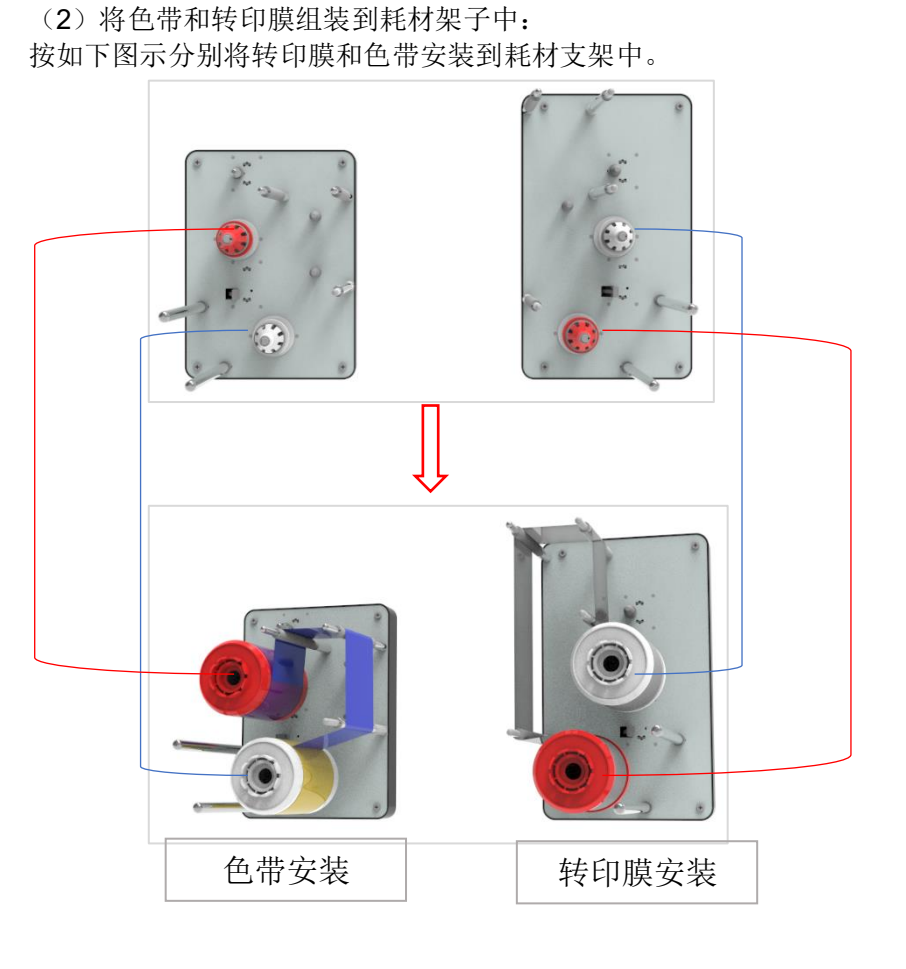

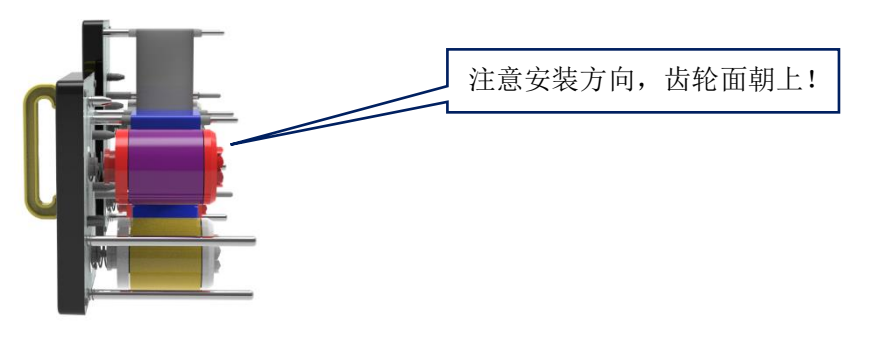

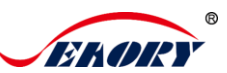

## 5. 安装卡片、放置配重卡

(1) 进卡槽使用介绍

按压进卡槽黄色按钮,按下图所示将门盖旋转90°即可打开卡槽门。

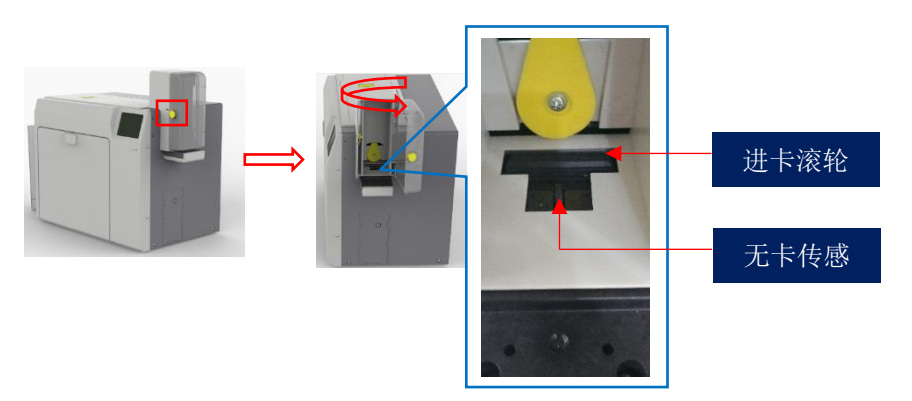

(2) 安装卡片

在证卡打印机完成安装进卡槽后,就可以将卡片放入进卡槽中。

- **非接触式 IC 卡和普通白卡**对插卡方向无要求,可根据需求自定义插 卡方向。
- 接触式 IC 卡要严格按照下图卡片方向进行插卡,与 ATM 机插卡规则 一致。如只需要打印、不需要读写芯片数据,则对插卡方向无要求, 可根据需求自定义插卡方向。

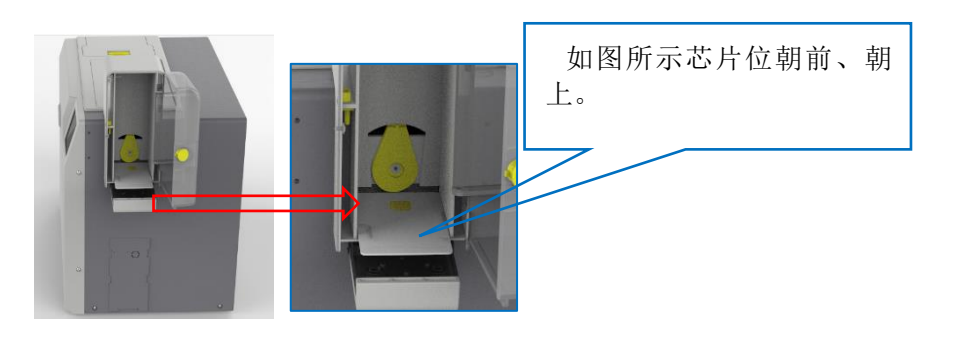

• **ISO7811 标准磁条卡**要严格按照下图卡片方向进行插卡,即磁条位置 在卡片的右下方,与 ATM 机插卡规则一致。如只需要打印、不需要 读写磁条数据,则对插卡方向无要求,可根据需求自定义插卡方向。

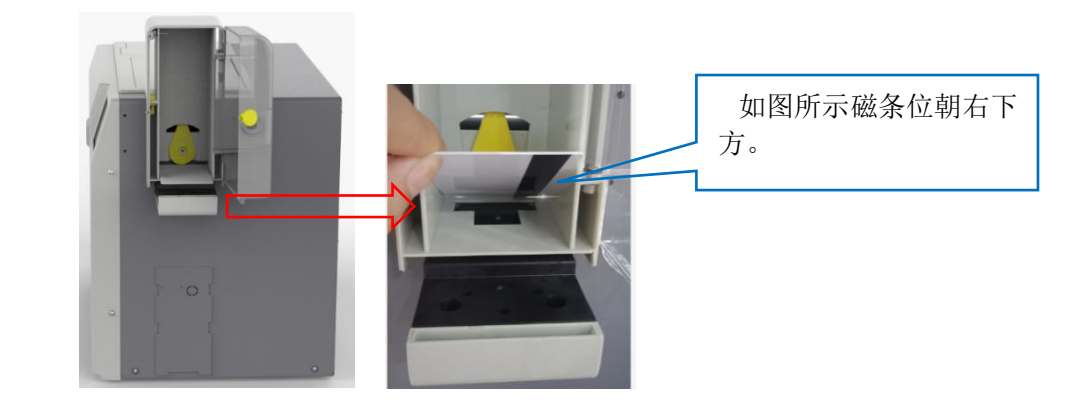

(3) 放置配重卡

安装卡片之后,从配件盒中取出配重卡,放置在进卡槽中压住卡片。

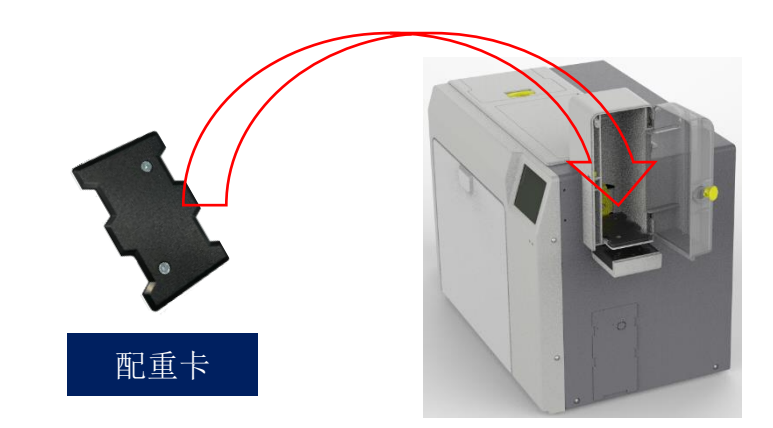

配重卡的作用:给卡片施加重力,增加卡片与进卡轮的接触面积,保证进卡槽 卡片数量较少时稳定进卡。

#### <u>深圳市赛尔瑞科技有限公司</u>

注:如需了解从后端进卡操作要求,请查阅请查阅对应机型的产品使用说明书 文档。

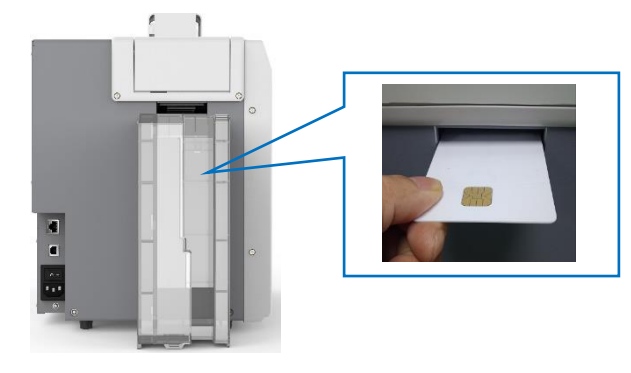

### 6. 打印测试

#### 6.1 安装驱动程序

在随机配件盒的光盘或本公司官方网站 <u>www.seaory.com</u> 下载安装包,依据软件安装过程提示或本机型的产品使用说明书指引进行驱动安装。

#### 6.2 打印测试

(1) 驱动程序测试页

第1步:在打印机和设备列表中→右键 Seaory R300 打印机图标→打印机属 性。

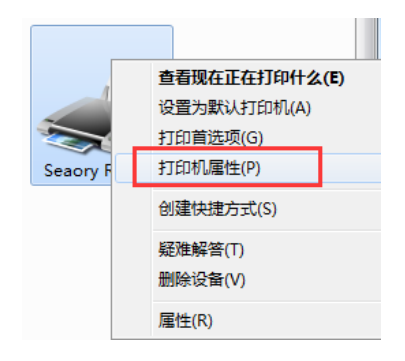

第2步:进入下图界面后,在进卡槽或前端进卡口放入待打印的白卡,再点击"打印测试页"。

| 常规 共享                                            | 端口高         | 级 颜色管理                        | 安全             |      |              |
|--------------------------------------------------|-------------|-------------------------------|----------------|------|--------------|
|                                                  | Second R200 | 7                             |                |      |              |
|                                                  | Seatry NSO  | 2                             |                |      |              |
| ( <b>à 1</b> 97) ( <b>à</b>                      |             |                               |                |      |              |
| 1⊻宜(∟):                                          |             |                               |                |      |              |
| 注释( <u>C</u> ):                                  |             |                               |                |      |              |
|                                                  |             |                               |                |      |              |
|                                                  |             |                               |                |      |              |
|                                                  |             |                               |                |      |              |
| 型号( <u>O</u> ):                                  | Seaory R600 |                               |                |      |              |
|                                                  |             |                               |                |      |              |
| 功能                                               | ,           |                               |                |      |              |
| 功能<br>彩色: 是                                      |             | 可用                            | 纸张:            |      |              |
| 功能<br>彩色: 是<br>双面: 是                             |             | 可用!<br>CR8                    | 紙张:<br>10      |      | *            |
| 功能<br>彩色: 是<br>双面: 是<br>装订: 否                    |             | 可用:<br>CR8                    | (現新):<br>10    |      | *            |
| 功能<br>彩色: 是<br>双面: 是<br>装订: 否<br>速度: 未知          |             | 可用!<br>CR8                    | 編武:<br>10      |      | *            |
| 功能<br>彩色: 是<br>双面: 是<br>装订: 否<br>速度: 未知<br>最大分辨率 | ። 600 dpi   | 可用<br>CR8                     | (低5)长:<br>(0   |      | *            |
| 功能<br>彩色: 是<br>双面: 是<br>装订: 否<br>速度: 未知<br>最大分辨率 | š: 600 dpi  | 可用!<br>CR8                    | (田3)15:<br>130 |      | *            |
| 功能<br>彩色: 是<br>双面: 是<br>装订: 否<br>速度: 未知<br>最大分辨率 | 5: 600 dpi  | 可用:<br>CRE<br>首选项( <u>E</u> ) | 纸张:<br>20      | 打印测试 | ^<br>~<br>页① |

#### 第3步:打印出如下卡片,表示驱动程序和硬件安装正常。

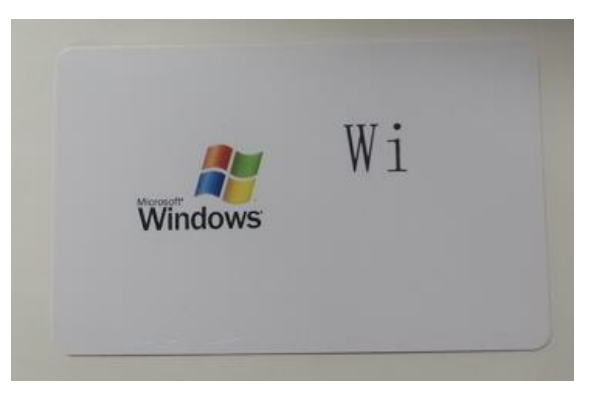

#### 深圳市赛尔瑞科技有限公司

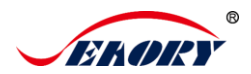

#### (2) Seaory iCARDE 制卡软件

可利用相关软件对此证卡打印机进行打印测试。也可以通过本公司随机附赠的 "爱卡易"制卡软件进行打印测试,详细操作请查阅 Seaory iCARDE 说明书。

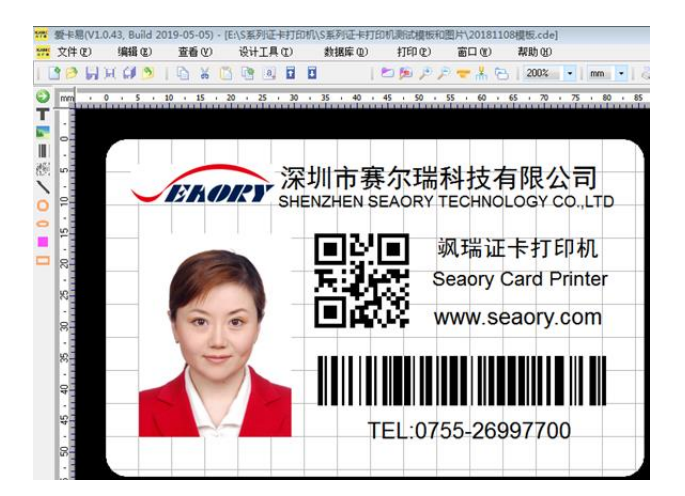